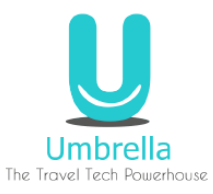

# Umbrella Tipp: Textbaustein im Word erfassen Schritt für Schritt

1. Text für Textbaustein im Word eingeben Beispiel:

#### Hotel Jardin Tropical

Adresse: Calle Gran Bretaña, s/n, 38660 Costa Adeje, Tenerife

Folgendes erwartet Sie vor Ort:

- Zimmer mit Balkon
- Kostenloses Wlan
- Kostenlose Parkplätze
- 3 Restaurants
- Bar/Lounge
- Aussenpool
- Wellnessbereich
- Nachtclub

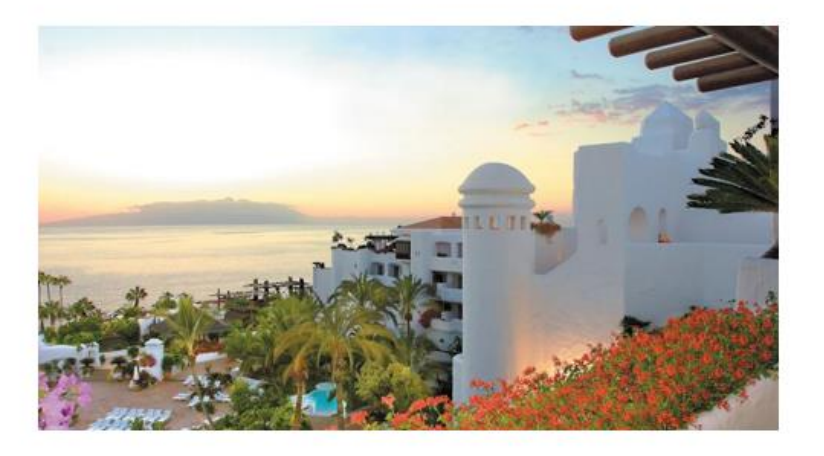

2. Text markieren

#### Hotel Jardin Tropical

Adresse: Calle Gran Bretaña, s/n, 38660 Costa Adeje, Tenerife

Folgendes erwartet Sie vor Ort:

- Zimmer mit Balkon
- Kostenloses Wlan
- Kostenlose Parkplätze
- 3 Restaurants
- Bar/Lounge
- Aussenpool
- Wellnessbereich
- Nachtclub

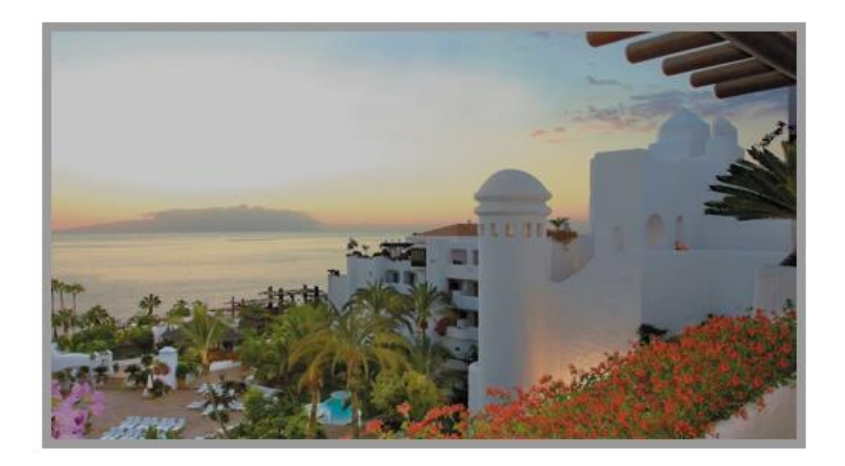

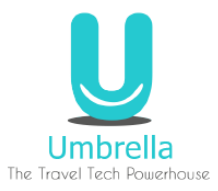

## 3. Alt + F3 drücken

| Hotel Jardin Tropical<br>Adresse:                                                                                                    |                                                                                                    |                                                                                                    |    |  |
|----------------------------------------------------------------------------------------------------|----------------------------------------------------------------------------------------------------|----------------------------------------------------------------------------------------------------|----|--|
| Calle Gran Bretaña, s/n, 3<br>Costa Adeje, Tenerife<br>Folgendes erwartet Sie vo                                                                                                    | 8660<br>or Ort:                                                                                                    |                                                                                                    |    |  |
| <ul> <li>Zimmer mit Balko</li> <li>Kostenloses Wlan</li> <li>Kostenlose Parkpl</li> <li>3 Restaurants</li> <li>Bar/Lounge</li> <li>Aussenpool</li> <li>Wellnessbereich</li> <li>Nachtclub</li> </ul> | <u>N</u> ame:<br><u>K</u> atalog:<br>K <u>a</u> tegorie:<br><u>B</u> eschreibung:<br>Speichern <u>i</u> n:<br><u>O</u> ptionen: | Neuen Baustein erstellen ?<br>Hotel Jardin<br>AutoText<br>Allgemein<br>Normal<br>Nur Inhalt einfügen | ×  |  |
|                                                                                                    |                                                                                                    | OK Abbrecht                                                                                          | en |  |

- 4. Textbaustein benennen und speichern
- 5. Unter Schnellbausteine -> Auto Text wird der Textbaustein eingefügt

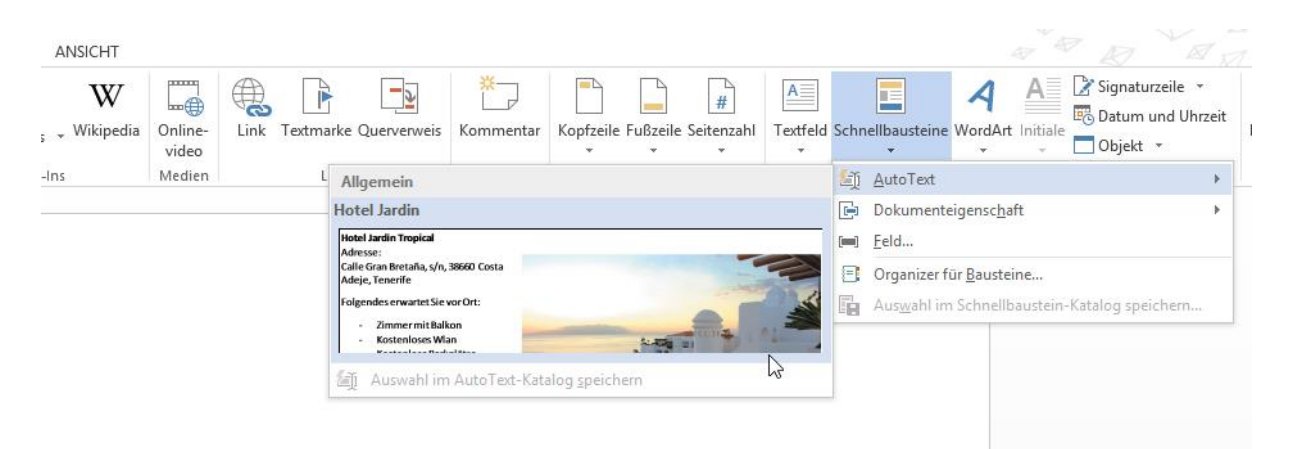

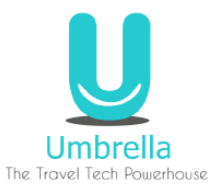

## Textbausteine verwalten:

1. Schnellbausteine -> Organisation für Bausteine:

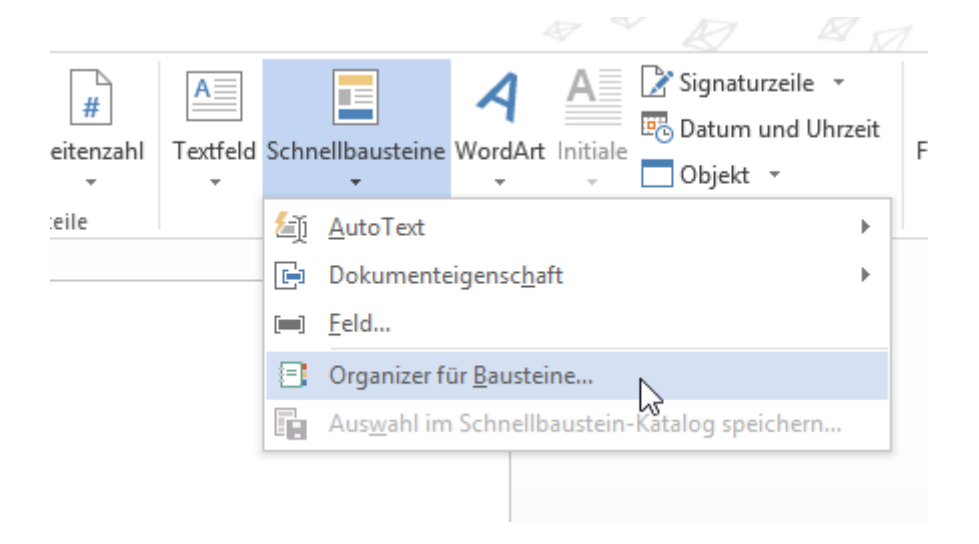

2. Textbaustein anwählen und Eigenschaften bearbeiten

|               |             |            | Organizer f      | r Bausteine 🧭 🖬                                                     |
|---------------|-------------|------------|------------------|---------------------------------------------------------------------|
| austeine:     |             |            |                  | Klicken Sie auf einen Baustein, um ihn in der Vorschau anzuzeige    |
| Name          | Katalog     | Kategorie  | Vorlage ^        |                                                                     |
| Jardin        | AutoText    | Allgemein  | Normal           |                                                                     |
| Austin        | Deckblätter | Integriert | Built-In Bui     | Hotel Jardin Tropical<br>Advesse<br>Calo Can Reside a de 2010 Casta |
| Semaphor      | Deckblätter | Integriert | Built-In Bui     | Adaja, Tarartis<br>Folovode erzentet Sie var Ott                    |
| ViewMaster    | Deckblätter | Integriert | Built-In Bui     | - Ziruner nit lakon                                                 |
| Rückblick     | Deckblätter | Integriert | Built-In Bui     | - Vooteelkoo Parkullan<br>- 3 Pertausarits                          |
| Raster        | Deckblätter | Integriert | Built-In Bui     | - Balybarge<br>- Aawapad<br>- Websedarnich                          |
| Bewegung      | Deckblätter | Integriert | Built-In Bui     | - Nachská                                                           |
| Verbunden     | Deckblätter | Integriert | Built-In Bui     |                                                                     |
| Filigran      | Deckblätter | Integriert | Built-In Bui     |                                                                     |
| lon (dunkel)  | Deckblätter | Integriert | Built-In Bui     |                                                                     |
| Pfiff         | Deckblätter | Integriert | Built-In Bui     |                                                                     |
| Segment (h    | Deckblätter | Integriert | Built-In Bui     |                                                                     |
| Segment (d    | Deckblätter | Integriert | Built-In Bui     |                                                                     |
| Integral      | Deckblätter | Integriert | Built-In Bui     |                                                                     |
| Facette       | Deckblätter | Integriert | Built-In Bui     |                                                                     |
| Randlinie     | Deckblätter | Integriert | Built-In Bui     |                                                                     |
| lon (hell)    | Deckblätter | Integriert | Built-In Bui     |                                                                     |
| Trig. Identit | Formeln     | Integriert | Built-In Bui     |                                                                     |
| Binomialfor   | Formeln     | Integriert | Built-In Bui     |                                                                     |
| Taylorentwi   | Formeln     | Integriert | Built-In Bui     |                                                                     |
| Erweiterung   | Formeln     | Integriert | Built-In Bui     |                                                                     |
| <u></u>       | r           | 1          | n.:::: := n.::   | Jardin                                                              |
| Eigenschaften | bearbeiten  | Löschen    | <u>E</u> infügen |                                                                     |
|               |             |            |                  | Schließen                                                           |

## Textbausteine schneller eingeben:

Der Textbaustein kann mit einem Kürzel abgespeichert werden.

Man gibt den Kürzel z.B. "Jardin" im Text ein und drückt die Taste [F3]. Der Textbaustein wird automatisch eingefügt.

Viel Spass beim Erstellen.